# LP/TD/Cidades - PAR110

Programa utilizado para cadastrar: Locais de pagamentos, Tipo de documentos, Cidades e Bancos utilizados pela farmácia no controle do contas a receber, contas a pagar, controle bancário entre outros.

#### Acesso rápido

| Acesso Rápido                                  |                               |
|------------------------------------------------|-------------------------------|
| Localização: Parâmetros > LP/TD/Cidades        |                               |
| Menu Fiscal - Acesso ao Menu Fiscal do sistema |                               |
| Veja a legislação do PAF-ECF                   |                               |
| F2:                                            | Consulta por nome             |
| F3 ou ALT+N:                                   | Novo cadastro                 |
| F4 ou ALT+G:                                   | Gravar informações            |
| F5 ou ALT+I:                                   | Listagem dos LP, TD e Cidades |
| F9 ou ALT+E                                    | Excluir cadastro              |
| ALT+F:                                         | Fechar                        |
| CTRL + A:                                      | Avançar tabulação             |

## Local de Pagamento

Para realizar o cadastro do local de pagamento informe no menu código um número que não esteja vinculado a nem um outro local de pagamento. No campo descrição o nome que será atribuído ao local de pagamento. E informe qual será a situação do cadastro (ativo/inativo), por padrão esta opção vem definida como ativa para a opção de cadastro.

Para consulta/alteração é necessário informar apenas o menu código os demais campos serão preenchidos de forma automática.

## Tipo de Documento

Informe no campo código o número do tipo de documento que deseja cadastrar/alterar. Para cadastrar informe a descrição do tipo de documento e a situação que o documento se encontra.

- IRPJ Lucro Real: neste menu poderá selecionar se será (lançamento normal ou estornar no IRPJ).
- CSLL Lucro Real: e neste campo poderá também selecionar se será (lançamento normal ou estornar no CSLL).
- Sigla: este é um campo aberto, ou seja permite ao usuário informar de forma manual a sigla do documento.

# Cidades

No sistema há o cadastro de todas as cidades do território nacional, no entanto se houver necessidade de cadastrar ou realizar a manutenção do cadastro de uma cidade deverá informar o **nome** da cidade, **Estado** (UF), **có digo do país**, **código IBGE**, **código DFC**, e **situação** (ativo/inativo).

- o código IBGE é utilizado em arquivos fiscais e outros documentos.
- o DFC somente é utilizado nas cidades do Estado do Paraná.

### Banco

Informe no campo código o numero da instituição que deseja consultar/cadastrar. Se estiver realizando um cadastro informe o nome da instituição. E defina qual será a situação do cadastro, (ativo/inativo).

No área do campo operações em conta o usuário realiza o cadastro de operações bancárias que visam facilitar a exportação de informações para os bancos e para gerar boletos.

Em código da operação informe o código da operação que está sendo cadastrada para o convênio. É importante frisar que a exclusão das operações é permitida desde que sejam removidos os vínculos entre elas e o cliente e/ou convênio. Caso o usuário queira fazer a exclusão e haja vínculos, uma mensagem será exibida informando que para remover a operação os vínculos devem ser desfeitos. Logo em seguida uma listagem com esses vínculos é apresentada.

Na tabela abaixo é possível visualizar a descrição com código e nome da operação cadastrada.

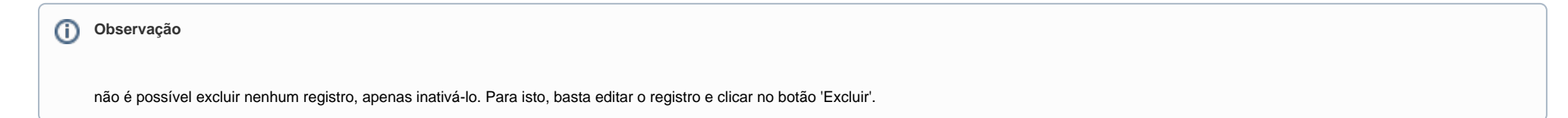

# Regiões

Na aba Regiões o usuários poderá informar/cadastrar regiões da cidade para organizar e agilizar percursos e áreas de atendimento da farmácia e filiais, tais como tele-entregas, Para realizar o cadastro informe:

O nome da cidade que a região pertencerá. O campo UF será preenchido automaticamente de acordo com o nome da cidade selecionada.

No campo Situação será possível visualizar se a região encontra-se (ativa/inativa). Durante o cadastro de regiões a opção ativo sera padrão. A situação aparecerá Inativo, quando a região for excluída.

- O sistema só permitirá a inativação de uma região, a partir do momento em que a mesma não estiver vinculada a nenhum bairro, caso contrário o sistema apresentara uma mensagem de alerta e o processo de inativação será abortado.
- Quando a região estiver com a situação Inativo, ela não aparecerá no campo região do programa Cadastro de Bairros em (Cadastros > Bairros).

Observação

Caso a farmácia não queira aderir ao controle de regiões, os bairros existentes e os próximos a serem cadastrados terão a região padrão geral pré-selecionada.